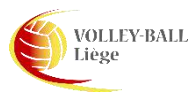

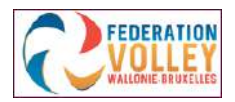

## Comment encoder Equipe-Joueurs sur le portail FVWB

1. Se connecter comme gestionnaire de club,

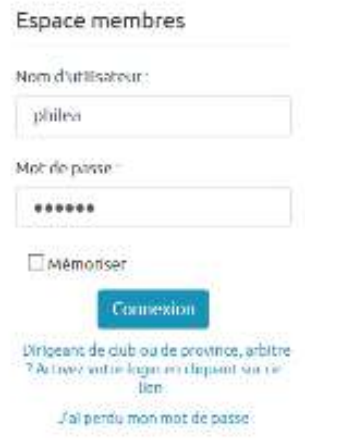

2. Sélectionner l'onglet "Club",

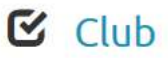

3. Sélectionner l'onglet "Gestion sportive",

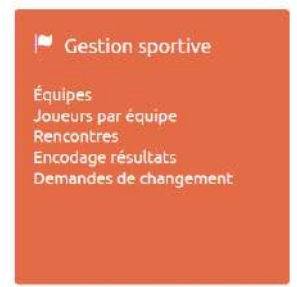

4. Sélectionner l'onglet "Equipe",

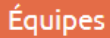

5. Sélectionner la ligne de l'équipe concernée,

| Aubel 2 | Aub2 | Officielle | Volley | Provincial | Liège | Féminin | P2D | P2AD | Non | 14 | 7 |  |
|---------|------|------------|--------|------------|-------|---------|-----|------|-----|----|---|--|
|         |      |            |        |            |       |         |     |      |     |    |   |  |

6. Renseigner le <u>coach principal</u> dans la case ad hoc → Nom et ensuite choix dans la liste proposée,

| N 0 /                  |                          |                                                          |      |                            |                                         | Fed Inside 🔍 Philip                   | ope GREIF          |
|------------------------|--------------------------|----------------------------------------------------------|------|----------------------------|-----------------------------------------|---------------------------------------|--------------------|
| Gestion                | Abreviation :            | Aubz                                                     |      | DIMSIOR                    | P2D-P                                   | tivinciale z Dames                    | 8                  |
| administrative         | Туре                     | Officielle                                               | Ŷ    | Série                      | P2AD -                                  | Provinciale 2A Dames                  | 8                  |
| F Gestion sportive     | Nyeau                    | Provincial                                               | 8    | Mate                       |                                         |                                       |                    |
| Équipes                |                          |                                                          |      | La Cansion i<br>champiousi | et la Série ne peavent plus être<br>it. | modelieen korsque l'équipe ent inscri | te dans un         |
| Rencontres             | coards principal         | od                                                       | 1.65 | .Kour de mai               | ch: Dimano                              | he                                    | 8                  |
| Demandes de chengement | Téléphone                | 112382 - GREIF Christian<br>117399 - GRIMONISTER Budy    |      | Heure de m                 | atch to so                              | 10.30                                 |                    |
|                        | Email:                   | 208093 - DE GREVE Jacqueline<br>106606 - GRUSELIN Gilles |      | salle et terr              | ain : Hall On                           | nisports (nonveau) - LG 003 L3        | 8                  |
| Fonctions              |                          | 100272 - VANCAUWENBERGHE Grégory                         | -    |                            |                                         |                                       |                    |
| Arbitrage              | Encadrants.(1)           | 111213 - GRULOIS Dimitri<br>113115 - LEMPEREUR Grégory   |      |                            |                                         |                                       |                    |
|                        | Encadrant.               | 112338 - MALENGREAUX René                                |      | <b>+</b>                   |                                         |                                       |                    |
|                        | re montre 6              | Num + 106471 - GRUSELIN François                         |      | ۲                          | Entree en fonction                      | Sortiz de Fonction                    | ۲                  |
|                        | 111723                   | CREIF 110095 - ORBAN Grégory                             | ja   |                            | 03/05/2019                              |                                       |                    |
|                        | (m. + (5. +) +)          |                                                          |      |                            |                                         | Atticker (                            | esilems 1 - 5 de 1 |
|                        | Joueurs de l'équipe (14) |                                                          |      |                            |                                         |                                       | 2                  |
|                        | JODEUT                   |                                                          |      |                            |                                         |                                       |                    |
|                        | N" maillot :             |                                                          |      |                            |                                         |                                       |                    |

7. Indiquer les éventuels <u>encadrants</u> (assistant-coach, marqueur, délégué, ...) selon les mêmes modalités qu'au point 6,

| Encadrant : | gr |                    | × | •                  |                    |   |
|-------------|----|--------------------|---|--------------------|--------------------|---|
| "membre     |    | 3 - GREIF Philippe |   | Entrée en fonction | Sortie de fonction | ۲ |

8. Cliquer sur l'icône "+",

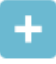

- 9. Répéter les mêmes opérations que ci-dessus pour la partie "Joueurs",
  - > Encoder le nom du joueur, choisir dans la liste déroulante,
  - > Encoder le n° de <u>maillot</u> (vareuse) du joueur,
  - > Encoder éventuellement la <u>position</u> (passeur, libéro, attaquant, ...) du joueur.

| ۶ 3         |                    |                        |           |            |                    | 🔚 Fed Inside 🛛 🚨 Ph | ilippe GREIF         |
|-------------|--------------------|------------------------|-----------|------------|--------------------|---------------------|----------------------|
|             | Encadrants (0)     |                        |           |            |                    |                     |                      |
| * Arbitrage | Encadrant :        |                        |           |            | +                  |                     |                      |
|             | N* membre          | Nom ▲                  | Prenom +  | S Fonction | Entrée en fonction | Sortle de fonction  | ۲                    |
|             | H 4 0 F H          |                        |           |            |                    | Aucun enre          | gistrement à affiche |
|             | Joueurs de l'équip | e (13)                 |           |            |                    |                     |                      |
|             | Joueur :           | HALLEUX                | C Margaux |            |                    |                     |                      |
|             | N° maillot :       | 12                     |           |            |                    |                     |                      |
|             | Position :         | Central                |           |            | <b>H</b>           |                     |                      |
|             | N' membre          | Nom Attaquan Passeur   | at 🗸      |            | Type de licence    |                     | n 🕤                  |
|             | 218511             | BAGL Opposit<br>Libéro |           |            | Joueur + 18 ans    |                     | 0                    |
|             | 221471             | BEUN Universel         | E         |            | Joueur - 18 ans    |                     | <b></b>              |
|             | 216616             | BLOB                   | 1         | 2          | Joueur - 18 ans    |                     | <b></b>              |
|             | 220668             | BOYENS                 | Eloise    | 30/07/2002 | Joueur - 18 ans    |                     | 0                    |
|             | 214814             | BOYENS                 | Julie     | 02/04/1997 | Joueur + 18 ans    |                     | 0                    |
|             | 230709             | DAENEN                 | Noemie    | 10/02/2002 | Joueur - 18 ans    |                     | •                    |
|             | 219062             | DENGIS                 | Elise     | 03/02/2001 | Joueur - 18 ans    |                     |                      |
|             | 110000000          |                        |           |            |                    |                     |                      |

10. Cliquer sur l'icône "+"

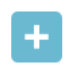

11. Cliquer sur l'icône "enregistrer" dans la partie supérieure de la fenêtre. FedInside > Accueil > Équipes > Modification

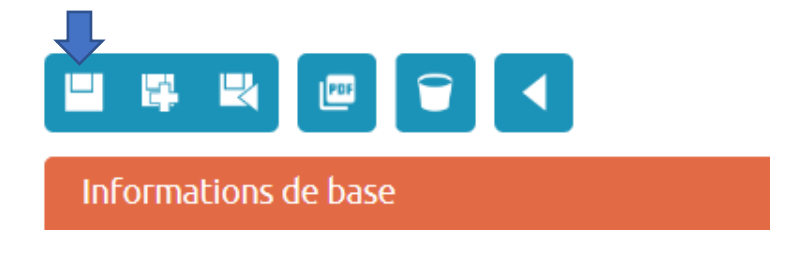